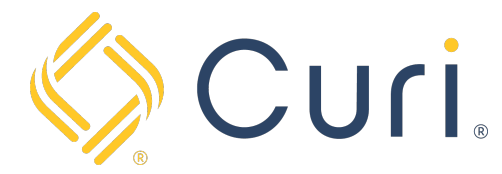

## How to Use EZ-Pay

You can access your payment account via our website at <u>www.curi.com</u>. You will log in to the website using your existing Curi credentials. If you do not have a login for the Curi website, one can be created using the "Register as a new user" link under the "Sign In" tab at the top right-hand side of the Curi homepage.

Once you are logged in, click on the "Pay Insurance Premium" Icon located under the "All Curi Resources" page.

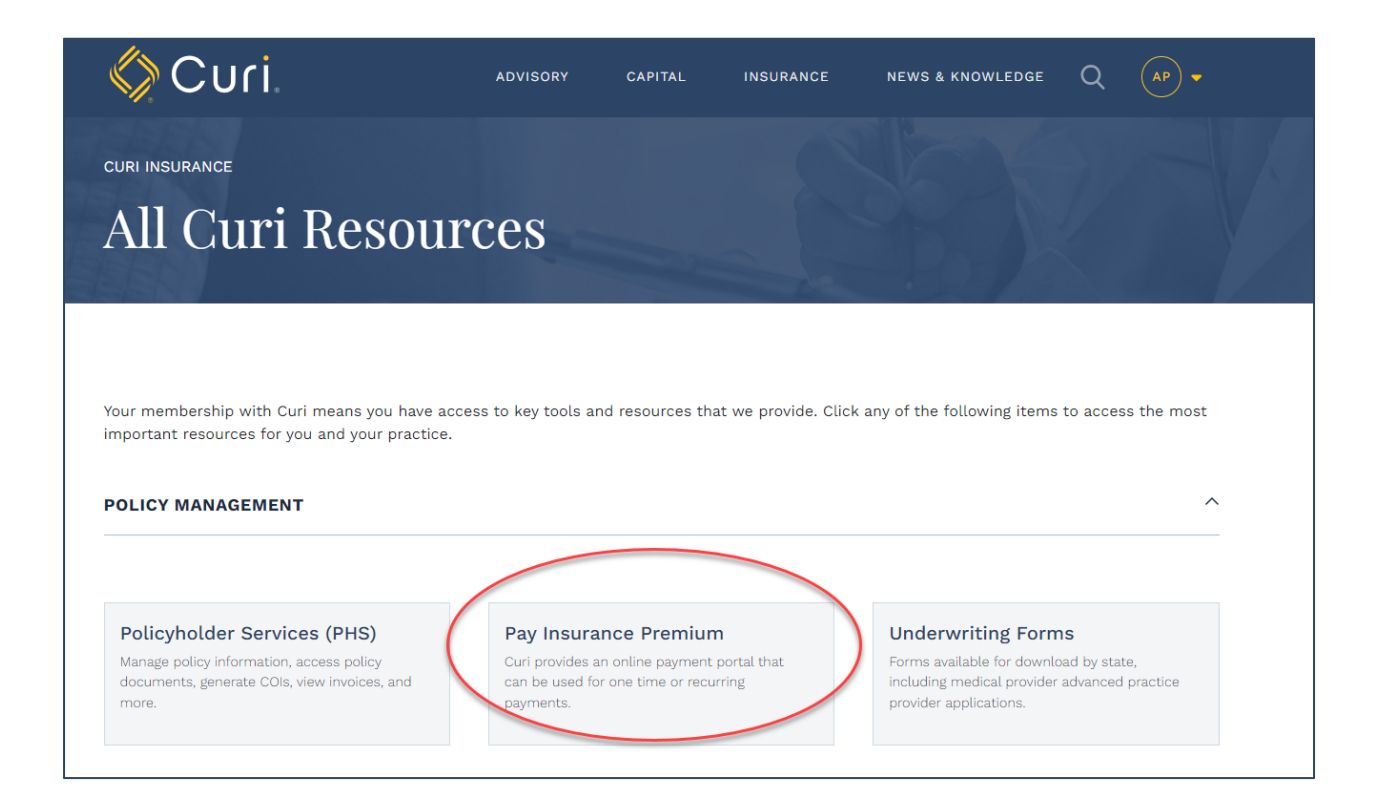

Next, click on "Pay Now with EZ-PAY".

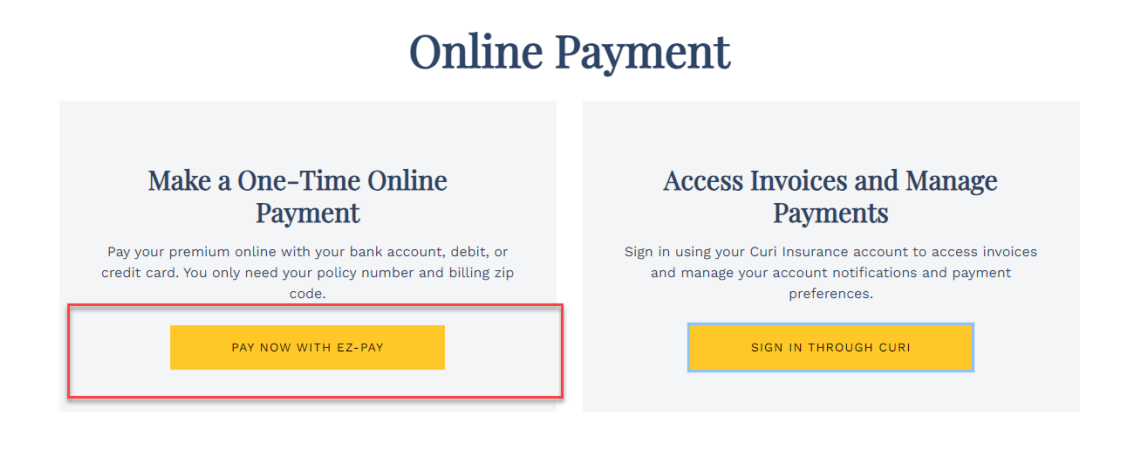

From here, enter your Account Information and billing zip code.

**Note:** if you are using EZ-Pay to make a tail payment, please use the Unique ERE billing account number included in the Tail Offer letter.

| KUBRAEZ-PAY | Payment Center                                                                                                    |                                                                                                    |                                                                                                    |
|-------------|----------------------------------------------------------------------------------------------------|----------------------------------------------------------------------------------------------------|----------------------------------------------------------------------------------------------------|
|             | 0 0<br>Look Up Ad                                                                                                    | 2 3<br>dd Check Out                                                                                                    | 4<br>Done                                                                                                   |
|             | 🚫 Curi.                                                                                                    |                                                                                                    | Curi<br>6_984-884-3777                                                                                      |
|             | Message from Curi     Thank you for using our payment portal to make a payment.     to make a payment on your account. Payments can be made     your convenience. We also invite you to create an online acco     as viewing your bill online. and enrolling into Autopay for auto     Enter your account info below  Account Number  Billing Zip Code | This senice provides you with a quick and easy way<br>using your bank account, debit or credit card at<br>unt to take advantage of additional features such<br>amatic recurring payments. <u>Curl Payment Center</u><br>X <u>State</u> | Where is my account number?<br>To will find the account number and<br>billing zip code on your recent bill. |
|             | Billing Zip Code                                                                                                    |                                                                                                    | Look Up                                                                                                    |

The next section is the Payment Amount. You can choose to pay the invoice amount due or select the button to enter another payment amount.

| KUBRAEZ-PAY. | Payment Center                             |                        |          |                  |                                                                                  |  |
|--------------|--------------------------------------------|------------------------|----------|------------------|----------------------------------------------------------------------------------|--|
|              |                                            | Look Up                | 2<br>Add | - 3<br>Check Out | — (4<br>Done                                                                     |  |
|              | C                                          | uri.                   |          |                  | Curi<br>984-884-3777<br>@ Website                                                |  |
|              | Overview for A<br>Amount Due<br>\$3,212.12 | CCOUNT NUMBER PG122845 |          |                  | Select Option <ul> <li>Pay \$3,212.12</li> <li>Enter a payment amount</li> </ul> |  |
|              | Account Details                            | 1431016                |          |                  |                                                                                  |  |
|              | Back                                       |                        |          |                  | Next                                                                             |  |
|              |                                            |                        |          |                  |                                                                                  |  |

You will then select your desired payment type i.e., Bank Account or Credit Card, and enter the required details.

| Payment O                    | ptions         |                |       |            |                            |
|------------------------------|----------------|----------------|-------|------------|----------------------------|
| Payment Amount<br>\$3,212.12 |                |                |       |            | How would you like to pay? |
| Payee                        | Account Number | Invoice Number |       | Amount     | Bank Account >             |
| Curi                         | PG122845       | 1431016        | Total | \$3,212.12 | Debit / Credit Card >      |
|                              |                |                |       |            |                            |
|                              |                |                |       |            |                            |
|                              |                |                |       |            |                            |
| Back                         |                |                |       |            |                            |

| Card Number                                |   | Supported Cards                                                                                                    |
|--------------------------------------------|---|----------------------------------------------------------------------------------------------------|
| •••••                                      | © |                                                                                                    |
| Card Holder Name                           |   |                                                                                                    |
| ABC Medical Group                          |   |                                                                                                    |
| Expiration                                 |   | Where do you find the Security                                                                                     |
| 04 🗸 / 2027 🖌                              |   | Code?                                                                                                    |
| ZIP Code (Associated with the credit card) |   | The security code (CVC) is usually<br>found on the back of the card beside<br>the signature box but can also be on |
| 27609                                      |   | the front for some cards.                                                                                          |
| Security Code (CVC)                        |   |                                                                                                    |
| 999                                        |   | 122                                                                                                    |
|                                            |   | 1234                                                                                                    |
|                                            |   | XXXXX XXXXXXX XXXXX                                                                                                |

You will then enter the contact information for the individual who should receive the receipt for this transaction and hit the "Next" button.

**Note:** you can add additional recipients using the link provided.

| Enter your mobile number and g<br>your payment receipt sent to you<br>mobile phone for easy access. |
|----------------------------------------------------------------------------------------------------|
| your payment receipt sent to you<br>mobile phone for easy access.                                   |
|                                                                                                    |
|                                                                                                    |
|                                                                                                    |
|                                                                                                    |
|                                                                                                    |
|                                                                                                    |
|                                                                                                    |
|                                                                                                    |
|                                                                                                    |
|                                                                                                    |
|                                                                                                    |
|                                                                                                    |

Finally, review your payment details and click the green "Pay (amount will be shown)" button to submit your payment.

|                                 | Look Up                      | Add            | Check Out      | Done          |            |
|---------------------------------|------------------------------|----------------|----------------|---------------|------------|
| (i) Review Y                    | our Payment Details          |                |                |               |            |
| Total Payment<br>\$3,212.12     | Payment Date<br>Oct 19, 2023 |                |                |               |            |
| Payee                           | Account Number               | Invoice Number | Payment Method | Amount        | Total      |
| Curi                            | PG122845                     | 1431016        | VISA 1111      | \$3,212.12    | \$3,212.12 |
|                                 |                              |                |                | Total Payment | \$3,212.12 |
| A receipt will be sent          | to                           |                |                |               |            |
| Jane.doe@med                    | ical.com                     |                |                |               |            |
| john.doe@med                    | lical.com                    |                |                |               |            |
| 🚺 Text - (919) 830              | - 3278                       |                |                |               |            |
| By clicking Pay, I agree to the | e Terms & Conditions.        |                |                |               |            |
|                                 |                              |                |                | Pay \$3       | 212.12     |

You will see a success message and have the option to print your receipt.

| You 🛇                                                             | ur payment was su                                                                                                    | ccessful                               |                    |                 |          |                       |        |
|-------------------------------------------------------------------|----------------------------------------------------------------------------------------------------|----------------------------------------|--------------------|-----------------|----------|-----------------------|--------|
| Your payment<br>A payment rec<br>Additional rece<br>Successful Pa | of \$3,212.12 has been processed.<br>elpt has been emailed to jane.doed<br>elpts have been emailed to john.do<br>ayments | ହmedical.com and tex<br>e@medical.com. | ted to 9198303278. |                 |          | Done<br>Print Receipt | ><br>> |
| Payee                                                             | Account Number                                                                                                    | Status                                 | Confirmation #     | Amount          |          | Send Your Feed        | раск 🗬 |
| Curi                                                              | PG122845                                                                                                    | ✓ PAID                                 | tst598             | \$3,212.12      | $\oplus$ |                       |        |
|                                                                   |                                                                                                    |                                        | Tot                | tal Payment \$3 | ,212.12  |                       |        |
|                                                                   |                                                                                                    |                                        |                    |                 |          |                       |        |